## Quick Guide - Downloading and Installing Cisco Jabber on Android Devices

Start by opening the Android **Play Store** on the Android device.

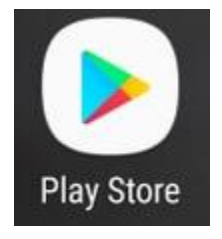

Once in the **Play Store** application search for **Jabber** using the play store search bar. Once you have found the **Cisco Jabber** applicationsimplyselect the application and choose the option to **INSTALL**.

| ← jabber                                                                          | Ŷ       |
|-----------------------------------------------------------------------------------|---------|
| Cisco Jabber<br>Cisco Systems, Inc.<br>≰ Everyone<br>4.0 ★ (11,817 ♣) • 1 million | n ±     |
|                                                                                   |         |
| MORE INFO                                                                         | INSTALL |

## Logging in to Jabber

To perform a first time login for Jabber for Android, start by finding the Cisco Jabber application on the Android device and launching it .

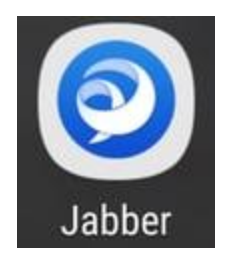

Once the Jabber for Android application launches you will be presented with the **End user license agreement**. Please read through the notices and terms of service. If you wish to continue select **Accept**.

| Ci                                                                                               | sco Jabber<br>Version 12.1.1.269816                                                                                                    |
|--------------------------------------------------------------------------------------------------|----------------------------------------------------------------------------------------------------|
| IMPORT                                                                                           | ANT NOTICE - PLEASE REAL                                                                                                    |
| USE OF T<br>AN EMER<br>The softp<br>sufficient<br>emergend<br>the wrong<br>emergend<br>when dete | HE JABBER SOFTPHONE DURING<br>GENCY IS AT YOUR OWN RISK.<br>hone technology may not provide<br>voice quality or location data for 91<br>cy calls. Calls may be misdirected to<br>gemergency response center or the<br>cy response center may make errors<br>ermining your location. |
| End use                                                                                          | r license agreement                                                                                                    |
| https://wv<br>/warranty                                                                          | ww.cisco.com/en/US/docs/general<br>/English/EU1KEN_html                                                                                                    |
| Terms o                                                                                          | of service                                                                                                    |
|                                                                                                  | ACCEPT                                                                                                    |
|                                                                                                  |                                                                                                    |

Jabber will then request permission to integrate with the Android phone's native calling, contacts and storage features. If this is acceptable and you wish to continue with Jabber logIn select **GET STARTED**.

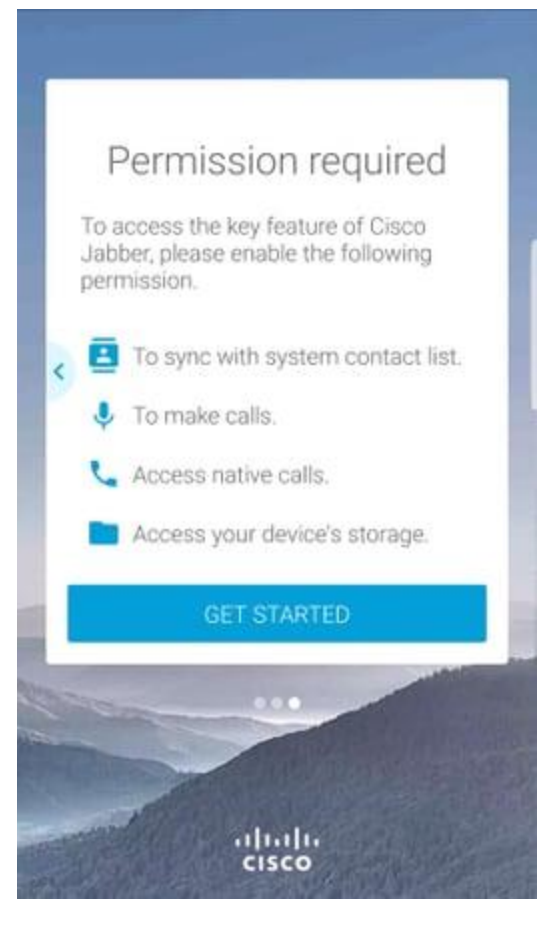

Next the Jabber application will display the service discovery login screen. Here you will provided the Jabber username and the domain that will be used for service discovery (example. tuser@testlab.com). To proceed with login select the **CONTINUE** button.

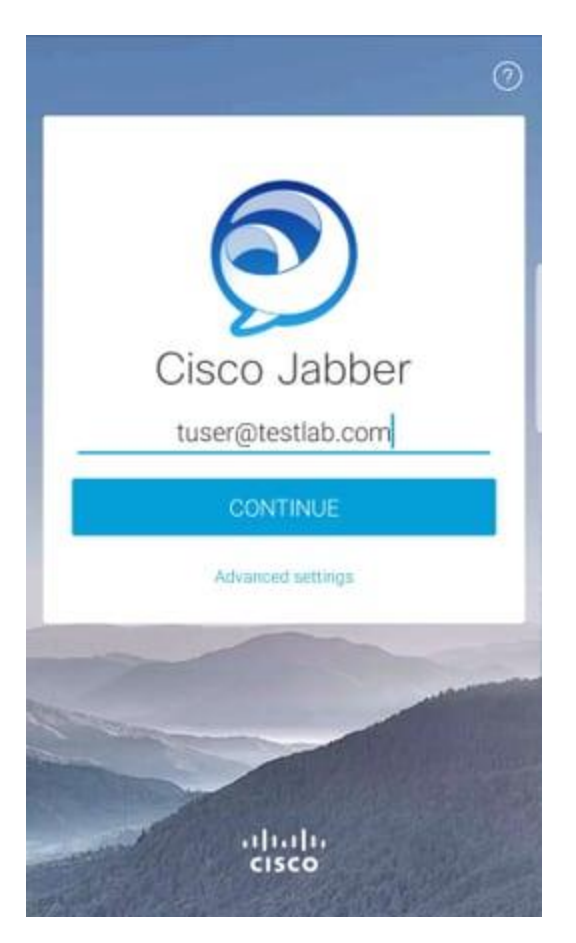

Once service discovery has finished you will be prompted to provide the credentials for Jabber log. Provide a valid Jabber username and password and select **SIGN IN**.

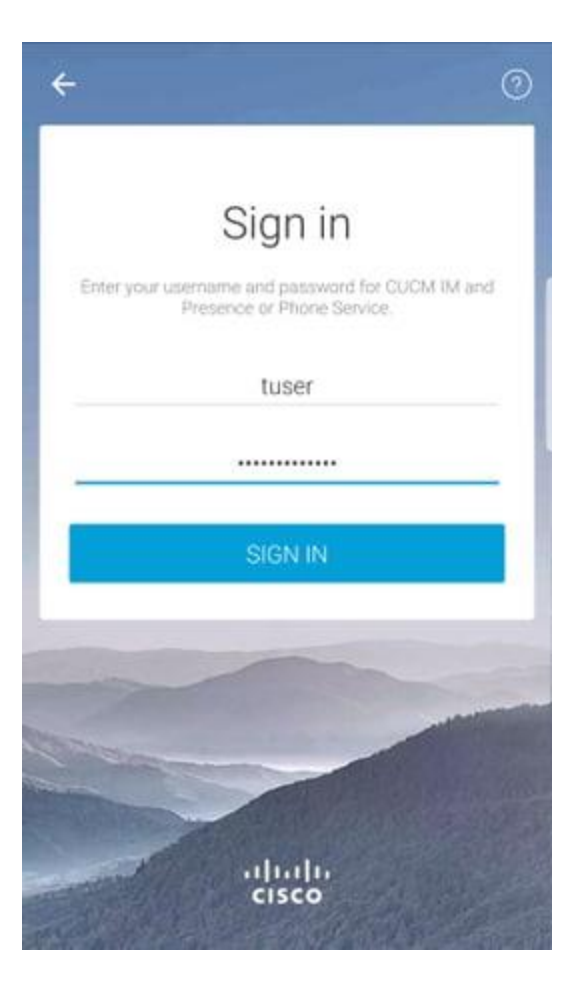